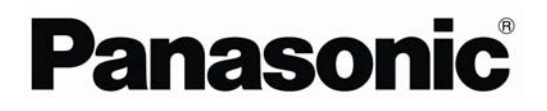

# **Installation Manual**

AVC-Intra Software Decoder for Mac

(Version 1.5)

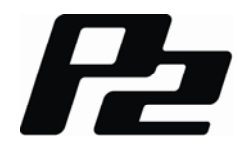

# Contents

| AVC-Intra Software Decorder Ver.1.5 | 1  |
|-------------------------------------|----|
| Getting started with                | 1  |
| Operational environment             | 2  |
| Software License Agreement          | 3  |
| Setup                               | 6  |
| How to install                      | 6  |
| How to uninstall                    | 11 |

## **AVC-Intra Software Decorder Ver.1.5**

## Getting started with

AVC-Intra Software Decorder is the library software that can operate AVC-Intra P2 contents in Macintosh of Apple Co. .

## **Operational environment**

You need the following hardware and operating system software to operate AVC-Intra Software Decorder.

#### Hardware

- Macintosh computer equipped with Intel processor of 2GHz or more
- 1GB or larger RAM memory size
- Display of 1,024 x 768 or more

#### Software

 Mac OS X 10.4.11 / QuickTime 7.6.4 Mac OS X 10.5.8 / QuickTime 7.6.6 Mac OS X 10.6.4 / QuickTime 10.0

## Software License Agreement

#### **Provision 1 (General)**

This software is protected by laws and conventions concerning copyrights and intellectual property rights inside and outside Japan. Panasonic allows its use in accordance with the terms and conditions set forth in this User Agreement, therefore any and all copyrights and intellectual property rights belong to Panasonic and do not transfer to users by merit of use of this software.

#### Provision 2 (Rights of Use)

1. Panasonic permits non-exclusive rights to use this software to the user.

2. The rights of use under this User Agreement consent the user to download this software to a personal computer and use it to operate Panasonic products (hereinafter "Products") that require this software to run.

3. The user is strictly forbidden to duplicate, copy, modify, add to or otherwise alter all or any part of this software.

#### **Provision 3 (Restrictions of Rights)**

1. The user may not relicense, lend, lease or otherwise allow third parties to use this software.

2. This software is consented for use in Products as per cited terms and conditions. The user may not separate and use separately any part or component of this software.

3. This software must not be used in acts that infringe upon the copyrights or other rights of Panasonic or third parties.

4. The user may transfer all user rights to this software granted under this User Agreement to a third party only as a set with the corresponding Product, on the condition that the third party recipient agrees to the terms and conditions set forth in this User Agreement. In such case, the original user may not retain duplicate copies of this software and must transfer the software in its entirety (including all components, media, electronic documentation and this User Agreement) to the third party recipient.

#### Provision 4 (Rights to This Software)

All copyrights and other rights to this software belong to Panasonic and/or the original owner (same hereinafter) who granted Panasonic the right to license use of this software under the terms and conditions of this User Agreement. The user has no other rights than to use this software as per the terms and conditions set forth in this User Agreement.

#### Provision 5 (Scope of Liability)

1. Panasonic and the Original Owner do not guarantee that this software can be successfully downloaded and installed, nor do they guarantee that the user will not experience trouble or losses by downloading and installing this software. 2. Panasonic and the Original Owner do not guarantee that errors, bugs or other trouble will not occur with this software, that the software will run without interruption or that use of this software will not cause damage to the user or third parties, nor do they guarantee that this software does not infringe on the intellectual property rights of third parties.

3. Other products, software and network services on which the operation of this software depends (including that provided by Panasonic, the Original Owner or other third parties) may be stopped or discontinued at the discretion of the product, software or network service provider. Panasonic and the Original Owner do not guarantee that this software will operate correctly now or in the future free of interruption of the products, software or network services on which the operation of this software depends.

4. Any liability for losses on the part of Panasonic or the Original Owner to the user is limited to direct, actual normal losses incurred by the user or the price that the user paid for this software, which the user must show proof of.

#### **Provision 6 (Copyright Protection and Updates)**

1. The user must observe all laws and conventions concerning copyrights and intellectual property rights inside and outside Japan in the use of this software.

2. The user agrees that ( i ) this software may be appropriately updated for the purpose of improving security features of the software, remedy errors or improve other update features, ( ii ) that features of this software may be added, changed or deleted because of updates to this software, and (iii) that this User Agreement applies to updated software. In the event of an update, the user may obtain the updated software by the means and within the time period specified separately by Panasonic.

#### **Provision 7 (Cancellation of Agreement)**

1. Panasonic may promptly cancel this User Agreement in the event that the user violates any of the terms or conditions set forth herein.

2. In the event that this User Agreement is canceled as per the preceding paragraph, the user must either discard or return to Panasonic all related software within two weeks of the date of cancellation. If the user discards this software, the user must promptly provide Panasonic written notification evident to that effect.

3. Notwithstanding the cancellation of this User Agreement as per the stipulations of Provision 7-1 above, Provisions 4, 5, 7-2, 7-3, 8-1, and 8-3 to 8-5 shall remain in effect.

#### **Provision 8 (Other)**

1. This User Agreement is governed by the laws of Japan.

2. If the user takes this software out to foreign countries, the user must use it in compliance with applicable conventions, laws, export control regulations and orders.

3. Any and all disputes concerning this software shall be heard by the local district court or the nearest successor summary court of exclusive jurisdiction over the location of Panasonic's headquarters.

4. If any of the provisions of this User Agreement is nullified by law, that provision shall remain in effect within the scope recognized by law.

5. The user and Panasonic shall discuss and resolve in good faith any matters not contained in this User Agreement and any doubts on the interpretation of this User Agreement.

## Setup

## How to install

 The downloaded avcintradecorder\_v1.5.pkg.zip file is doubleclicked and expanded. The expanded installer is displayed as shown in the figure below as avcintradecorder\_v1.5 (It might be displayed as avcintradecorder\_v1.5.pkg). The installation starts when this icon is double-clicked.

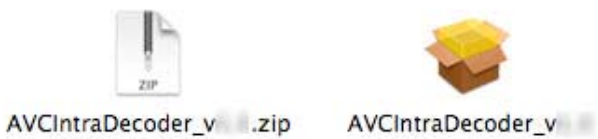

2. Click [Continue] after appearing the following screen for explanation of installation.

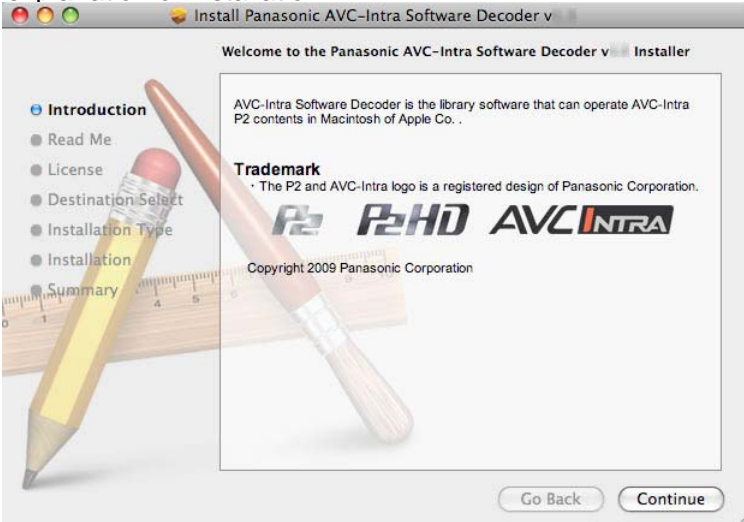

**3.** Click [Continue] after appearing the following screen for important information.

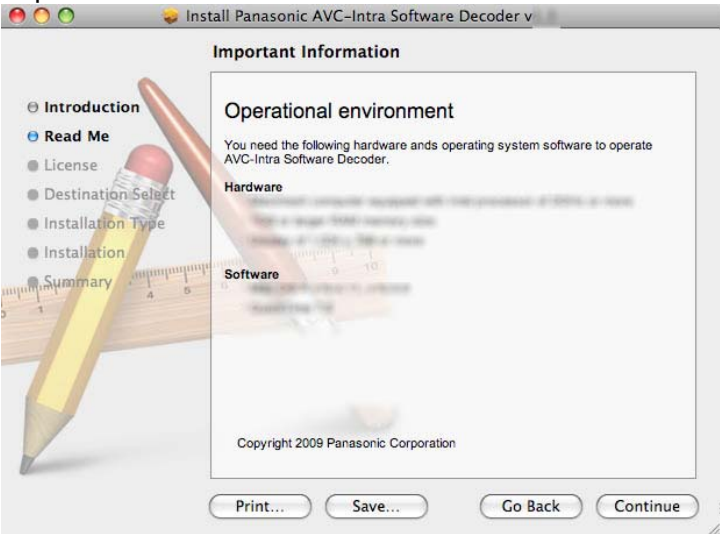

**4.** Click [Continue] after appearing the following screen for licensing.

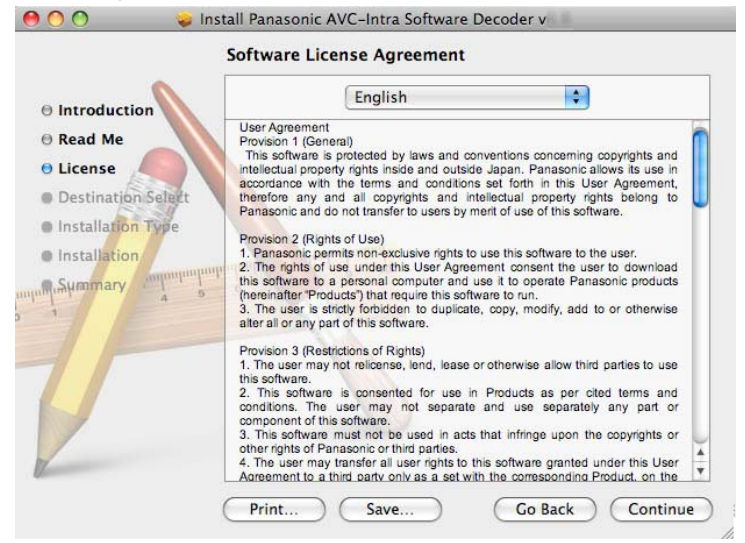

5. Click [Agree] after appearing the following screen for confirming.

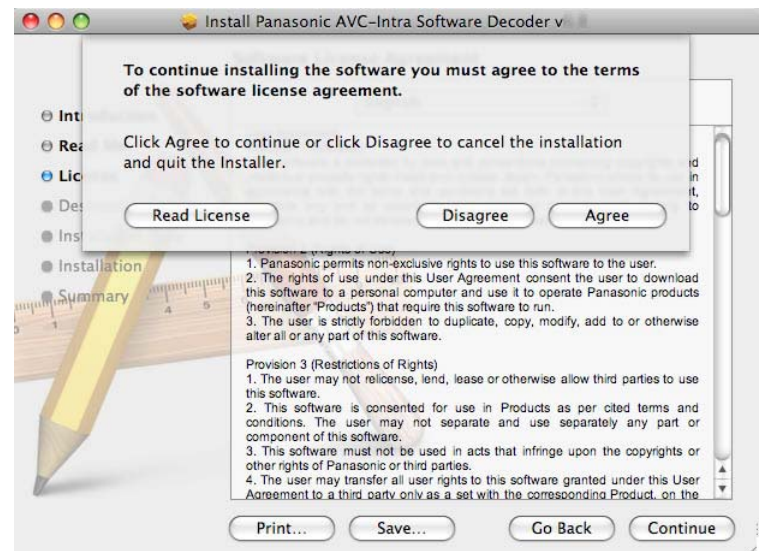

6. Click [Continue] after appearing the following screen for displaying the installation volume.

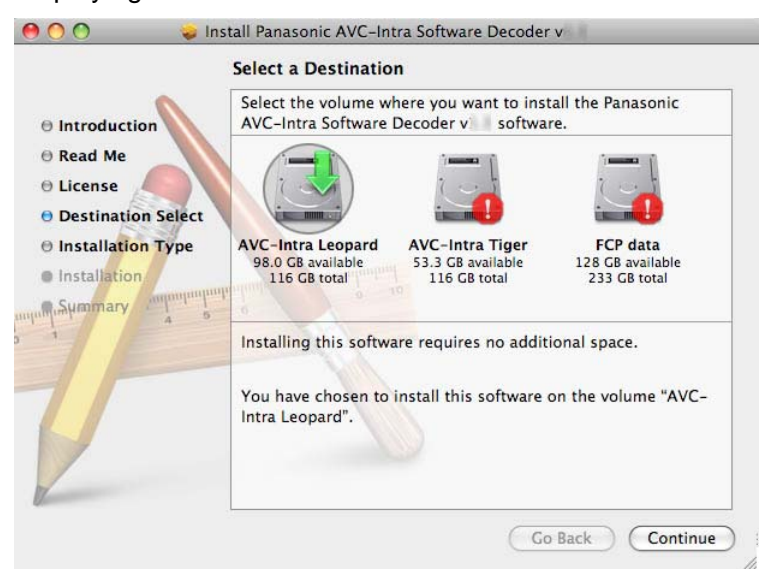

7. Click [Install] appearing the following screen for starting.

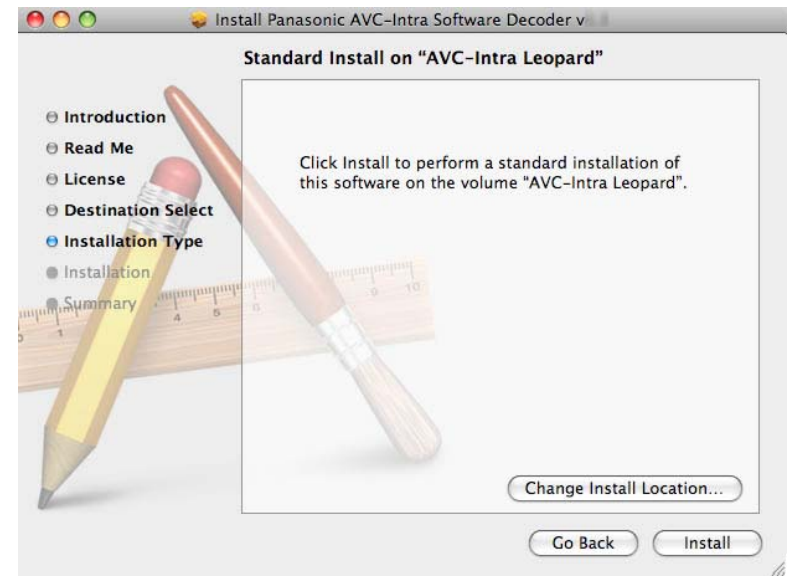

8. Click [OK] after inputting the administrator password.

| Autnenticate |              |                                     |
|--------------|--------------|-------------------------------------|
|              | Installer re | quires that you type your password. |
|              | Name:        | User                                |
|              | Password:    |                                     |
| ▶ Details    |              |                                     |
| ?            |              | Cancel OK                           |
| ?            |              | Cancel OK                           |

Install Panasonic AVC-Intra Software Decoder v
Installation completed successfully
Introduction
Read Me
License
Destination Select
Installation Type
Installation
Summary

Go Back Close

9. Click [Close] after finishing the installation.

### How to uninstall

1. Drug PanasonicAVCIntraCodec.component in [Library]-[QuickTime] in system volume (Macintosh HD usually) and drop it into the trash box.

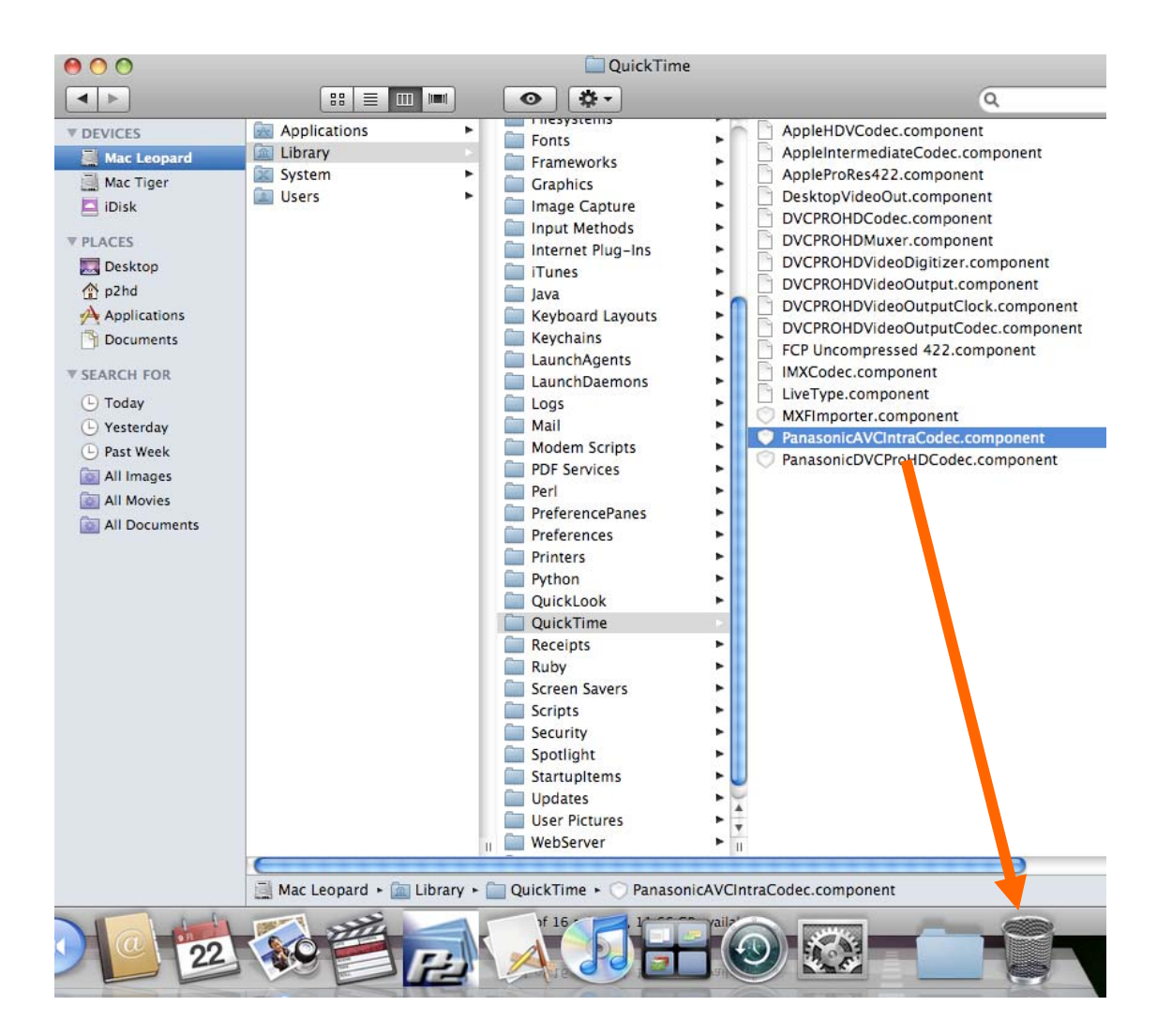

2. Drug AVCIntraDecorder\_V.1.5.pkg in [Library]-[Receipts] in system volume (Macintosh HD usually) and drop it into the trash box.

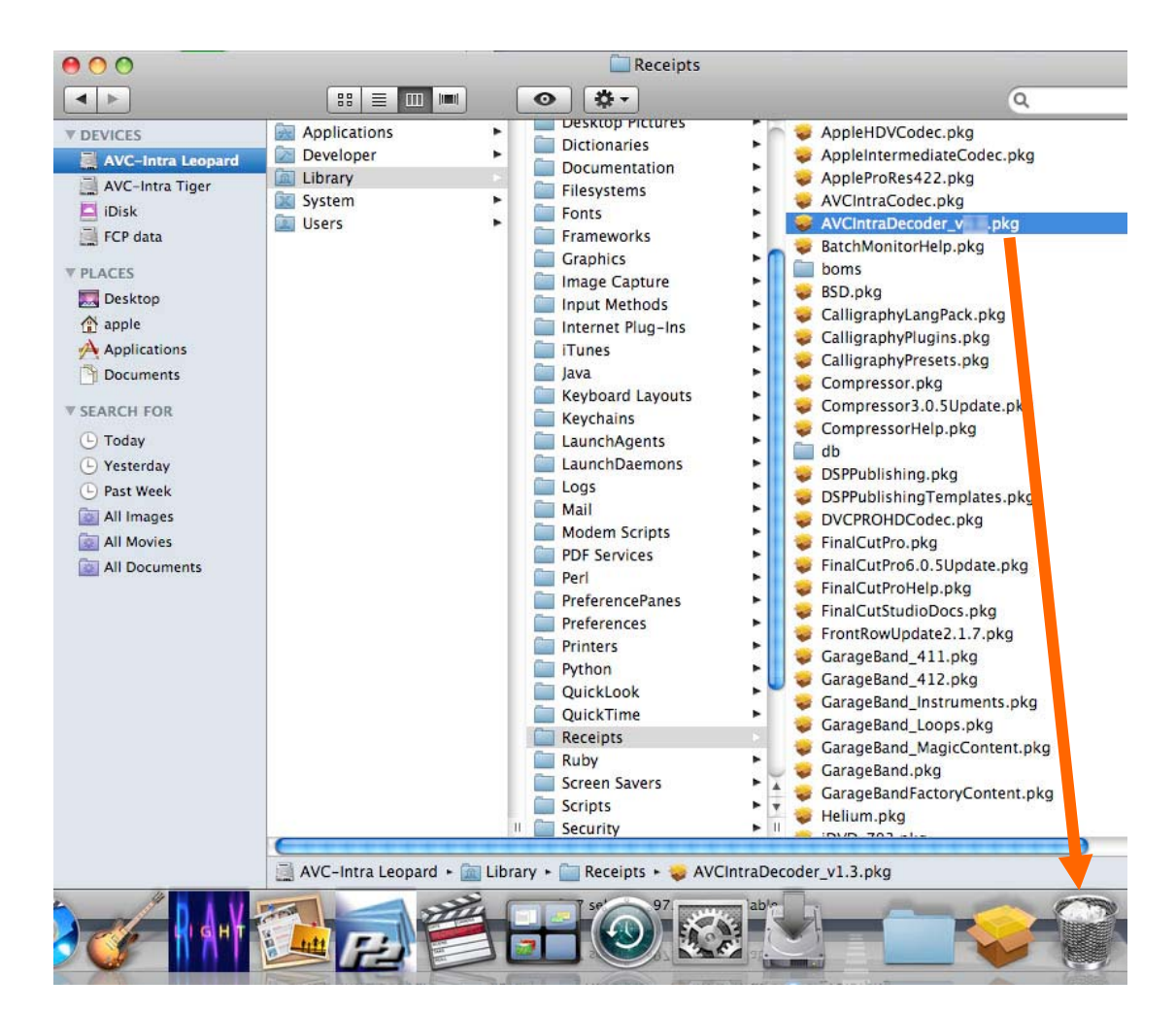

#### Panasonic Corporation Web Site: http://panasonic.net Panasonic Solutions Company 3 Panasonic Way, Secaucus, NJ 07094 Tel: 877-803-8492 www.panasonic.com/broadcast e-mail: MediaProServices.PSC@us.panasonic.com Panasonic Canada Inc. 5770 Ambler Drive, Mississauga, Ontario L4W 2T3 Tel: 905-624-5010 Panasonic de México S.A. De C.V. Casa Matriz: Moras No.313 Col. Tlacoquemecatl Del Valle Del.Benito Juárez México, D.F., C.P.03200 Tel: 55-5488-1000 Fax: 55-5575-6783 Panasonic Latin America, S.A. P.O.Box 0816-03164 Panama, Republic of Panama Tel: +507-229-2955 Fax: 507-229-5352 Panasonic do Brasil Ltda. Rua Cubatão, 320-6º andar-Paraíso CEP 04013-001- São Paulo -SP Tel: 11-3889-4000 Fax: 11-3889-4004 파나소닉 코리아 주식회사 (PKL) 서울특별시 서초구 서초동 1553-5 오퓨런스 17 층 서비스 문의 : 02-533-8452 http://panasonic.kr © Panasonic Corporation 2009